## CÓMO ENTRAR EN EL AULA VIRTUAL

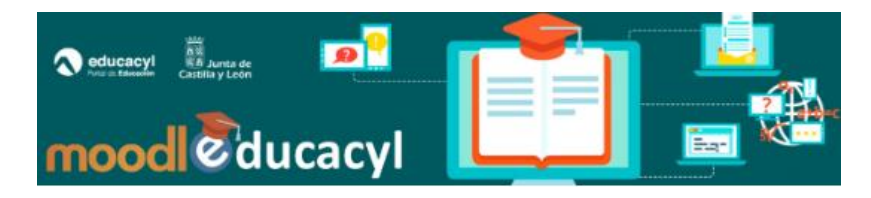

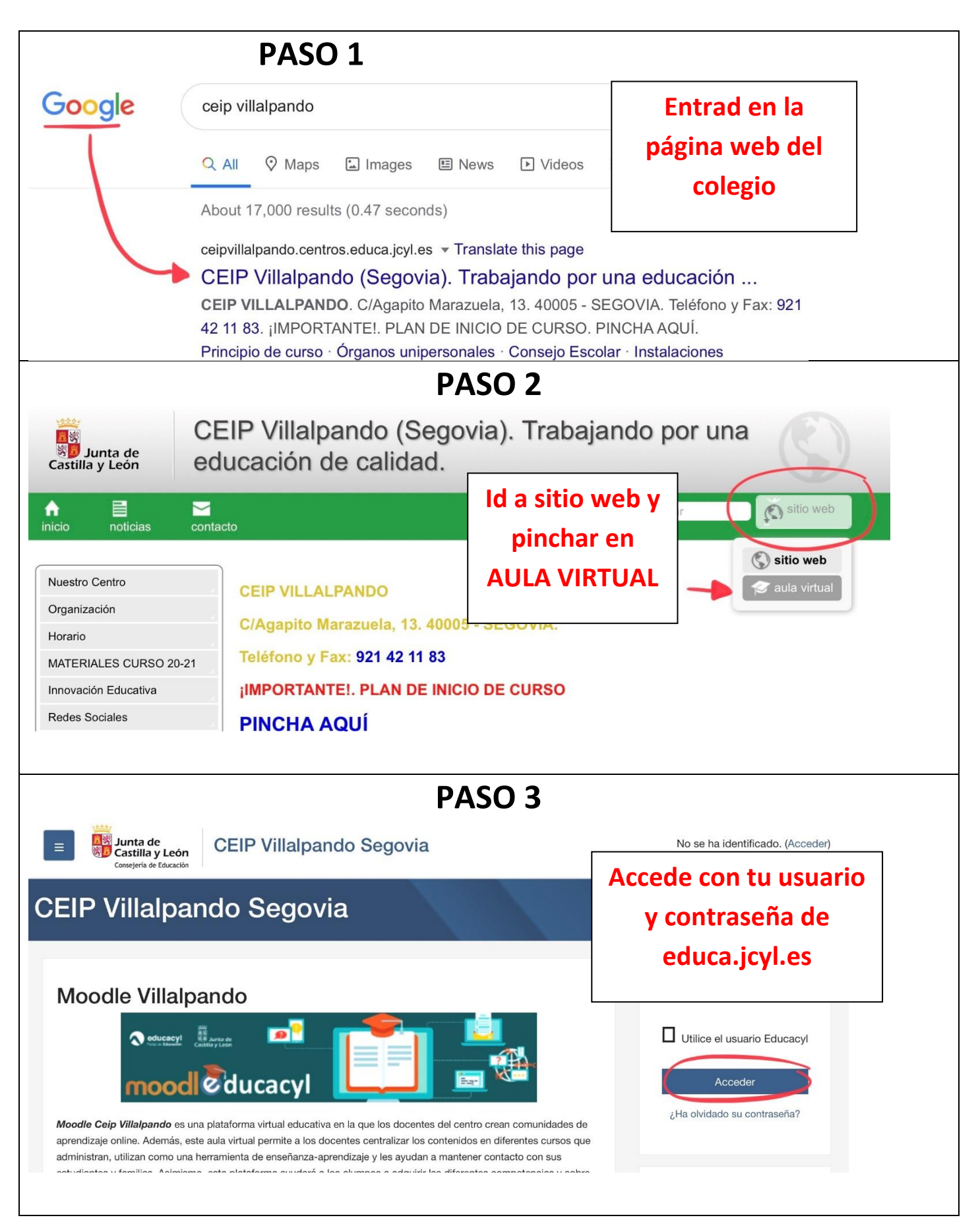

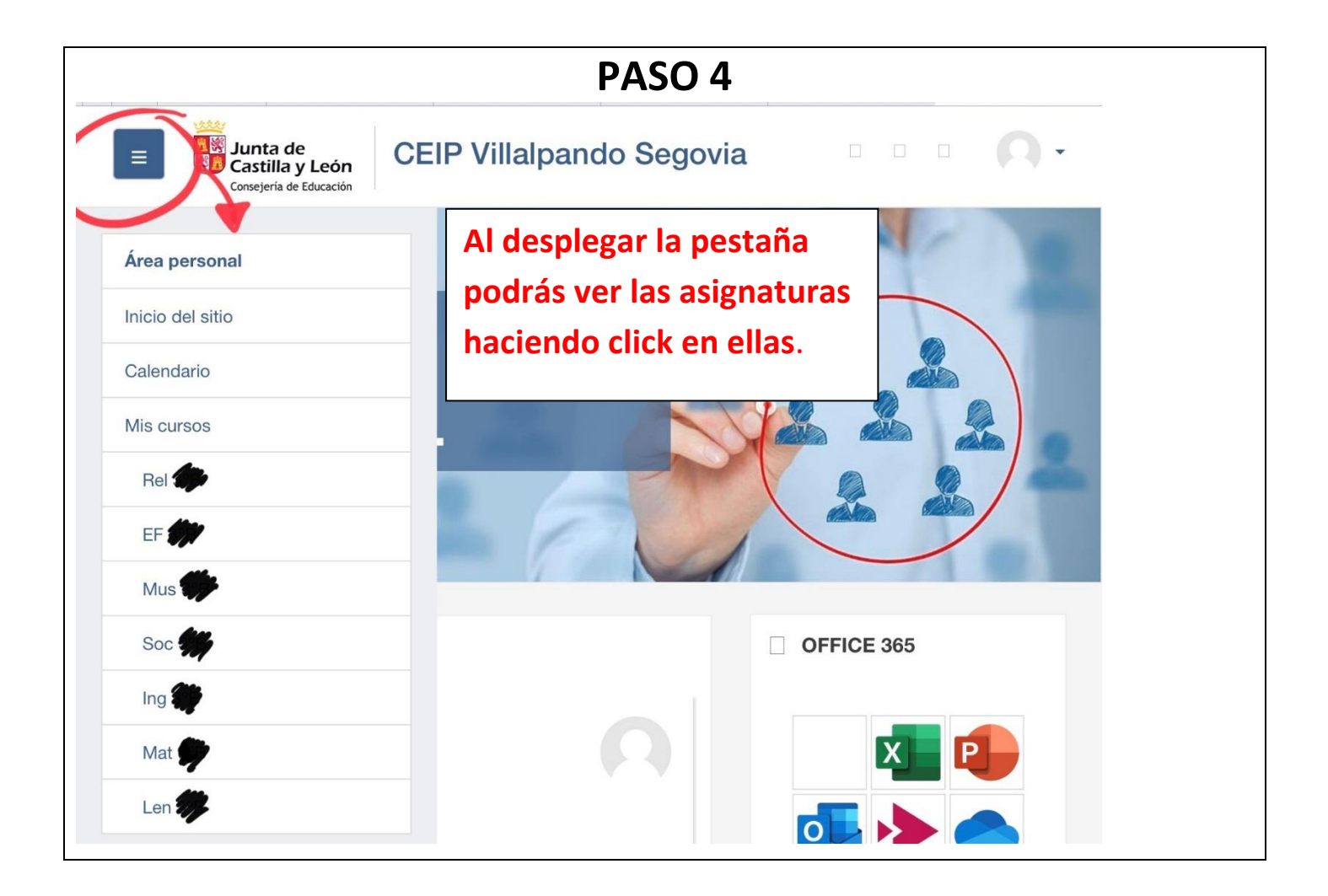